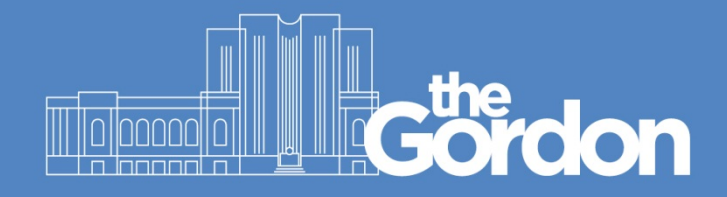

## **Gordon Staff and Student Guide**

## **Student Password Reset**

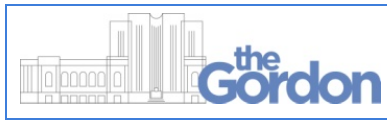

Document ID: 65 Sub Category: Staff and Students

ABN 27 241 053 246

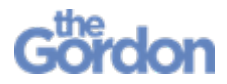

Before you begin:

- You will require easy access to the email or mobile phone registered to your Gordon account.
- 1) From The Gordon website (<u>https://www.thegordon.edu.au</u>) select the purple **Log on to eCentral here** banner.

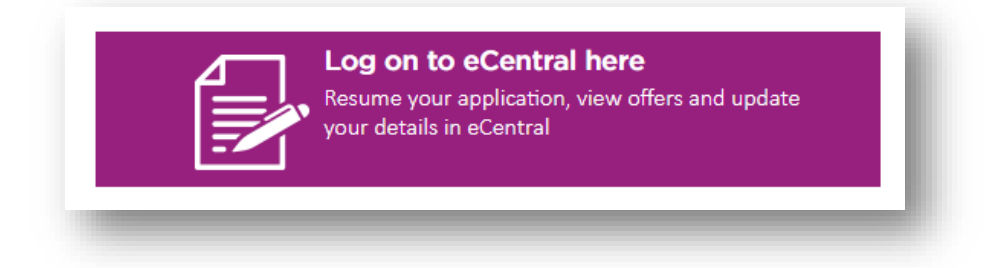

2) This will load the eCentral Log In Page. Select Reset Password.

| e                                                       | <b>(1)</b><br>Central                                                  |   |
|---------------------------------------------------------|------------------------------------------------------------------------|---|
| Log l                                                   | n                                                                      |   |
| Enter your le<br>Log In.<br>All fields are<br>User Name | og in information below, then select<br>e required.<br>(Student ID)*   |   |
|                                                         |                                                                        |   |
| Password*                                               |                                                                        |   |
| Log In                                                  | Cancel                                                                 |   |
| Use the<br>don't h<br>or need                           | e buttons below if you<br>nave a student account<br>d help logging in. |   |
|                                                         | Create Account                                                         |   |
| F                                                       | Retrieve Student Id                                                    |   |
|                                                         | Reset Password                                                         |   |
|                                                         |                                                                        | _ |

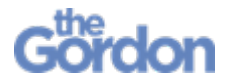

3) Enter your student ID into the **Student ID** text field, then select **Retrieve Password**.

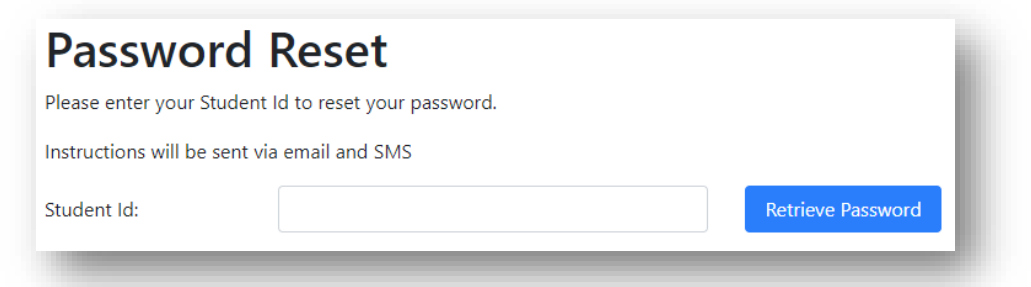

4) A confirmation screen will be displayed.

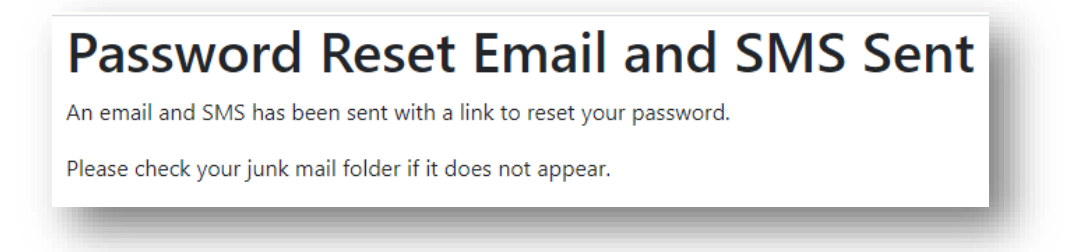

5) You will receive the below email and a text message to your phone. With the email you are required to select the **Reset your password** button, or alternatively copy the outlined URL into a web browser.

| Gördon                                                                                                    |
|----------------------------------------------------------------------------------------------------|
| HERE                                                                                                    |
| You recently requested to reset your password for your student account. Use the link below to reset. This link is valid for 24 hours. |
| Reset your password                                                                                                    |
| This request was received from a Windows device using the IE browser.                                                                 |
| Thanks                                                                                                    |
| The Gordon                                                                                                    |
| If you're having trouble with the button above, copy and paste the URL below into your web browser.                                   |
| https://web.gordontafe.edu.au/StudentPasswordReset/ResetPasswordChange.aspx?<br>GUID=bedcfb94-1-b5c70ed41                             |

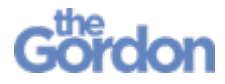

6) You will be redirected to the **Reset Password** form. Enter your new password into both text fields then select **Reset Password**.

| Reset Pass                 | sword                              |
|----------------------------|------------------------------------|
| Please enter a password th | hat contains 8 or more characters. |
| Password:                  | Ø                                  |
| Confirm Password:          | ٩                                  |
|                            | Reset Password                     |

7) You will see a **Password Reset Successful** page once your password has been updated. Use the links to return to The Gordon website, or to return to your student account.